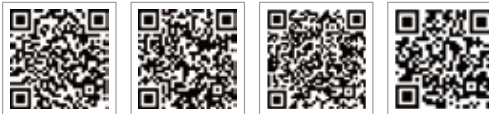

LinkedIn

PV Master-App SEMS-Portal-App

Offizielle Website des Unternehmens

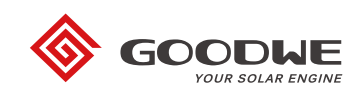

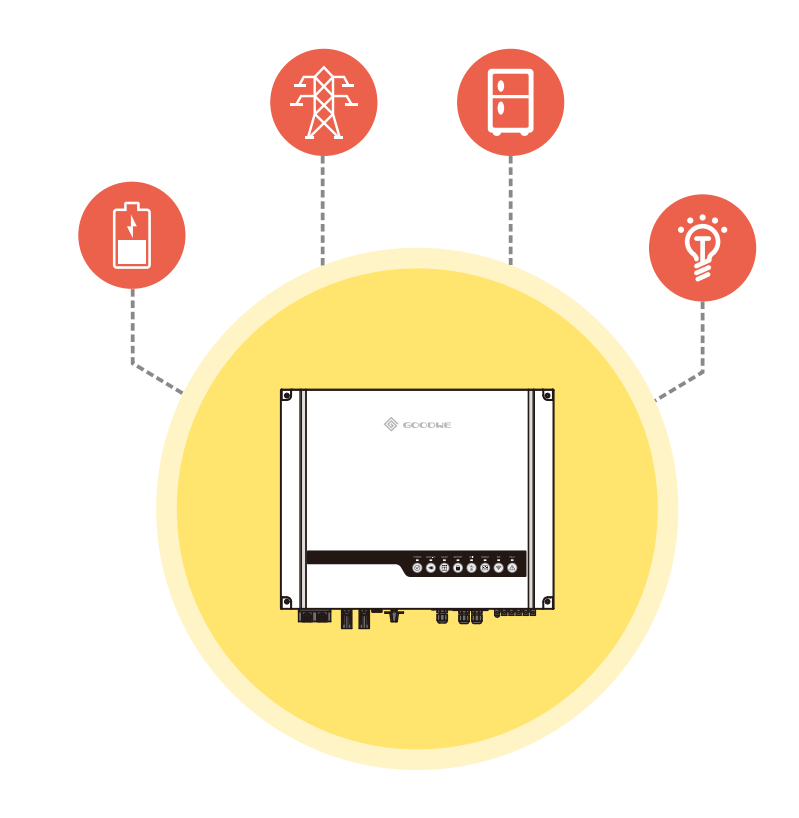

# **ES INSTALLATIONS-KURZANLEITUNG**

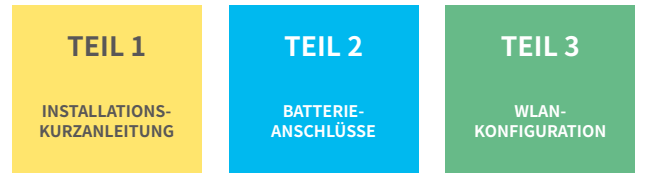

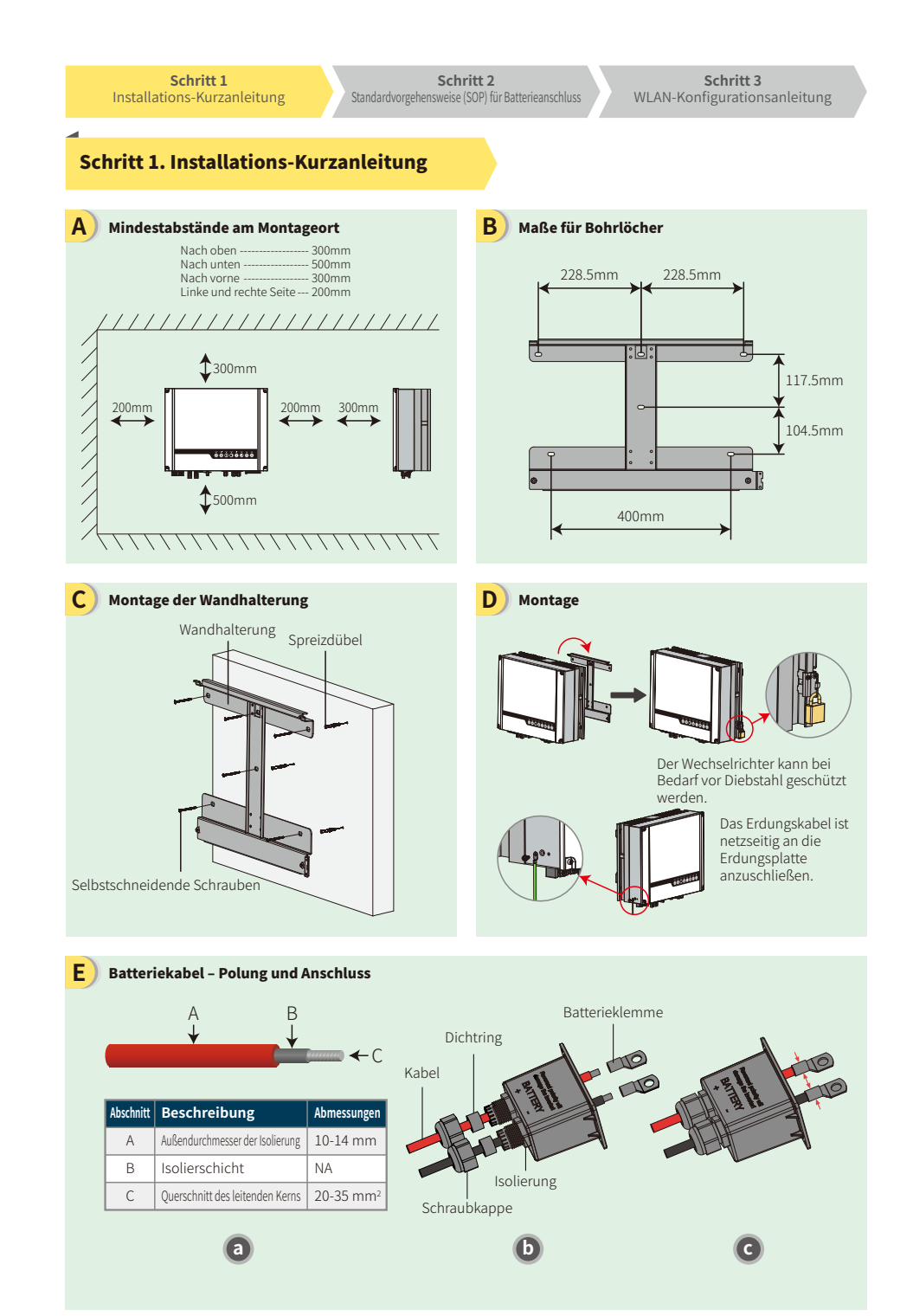

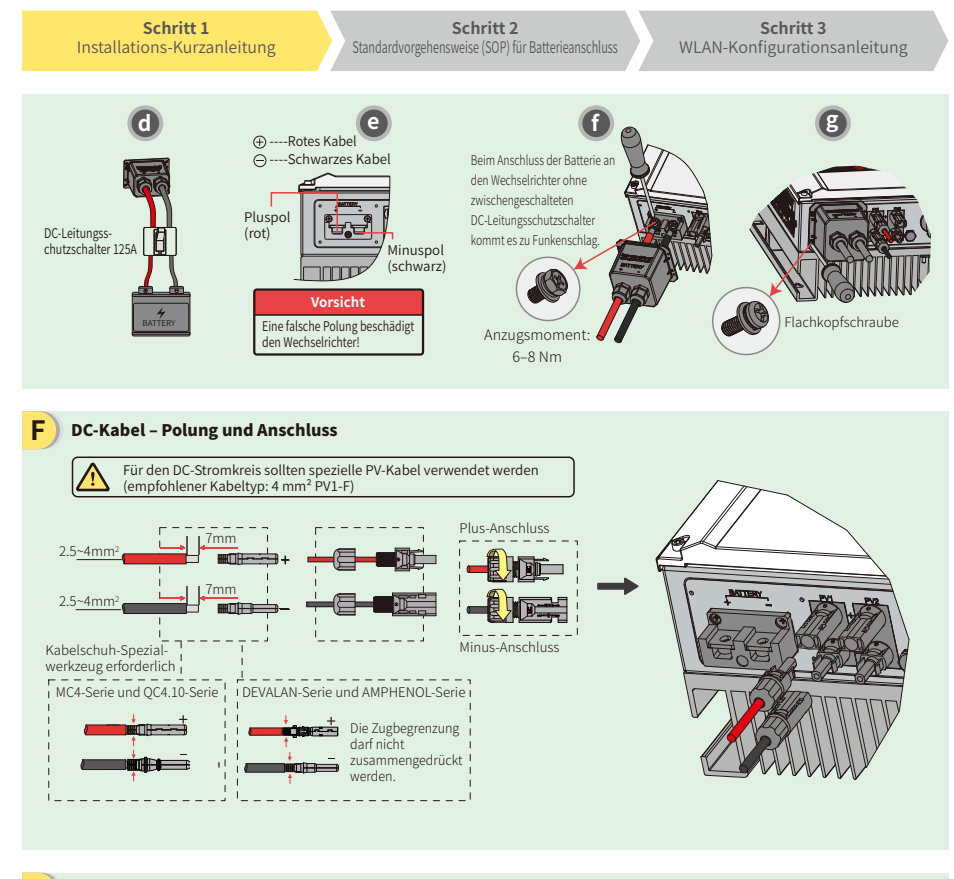

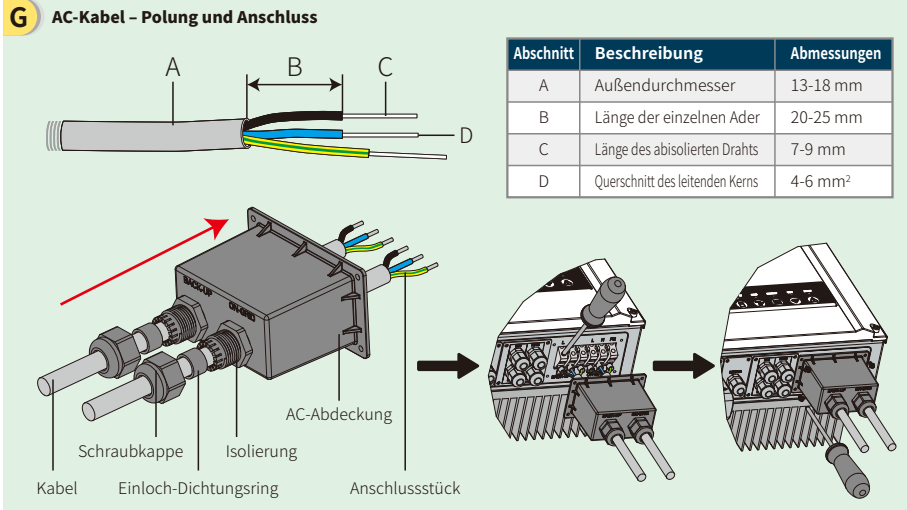

Stellen Sie sicher, dass alle Kabel (L/N/PE) korrekt angeschlossen sind.

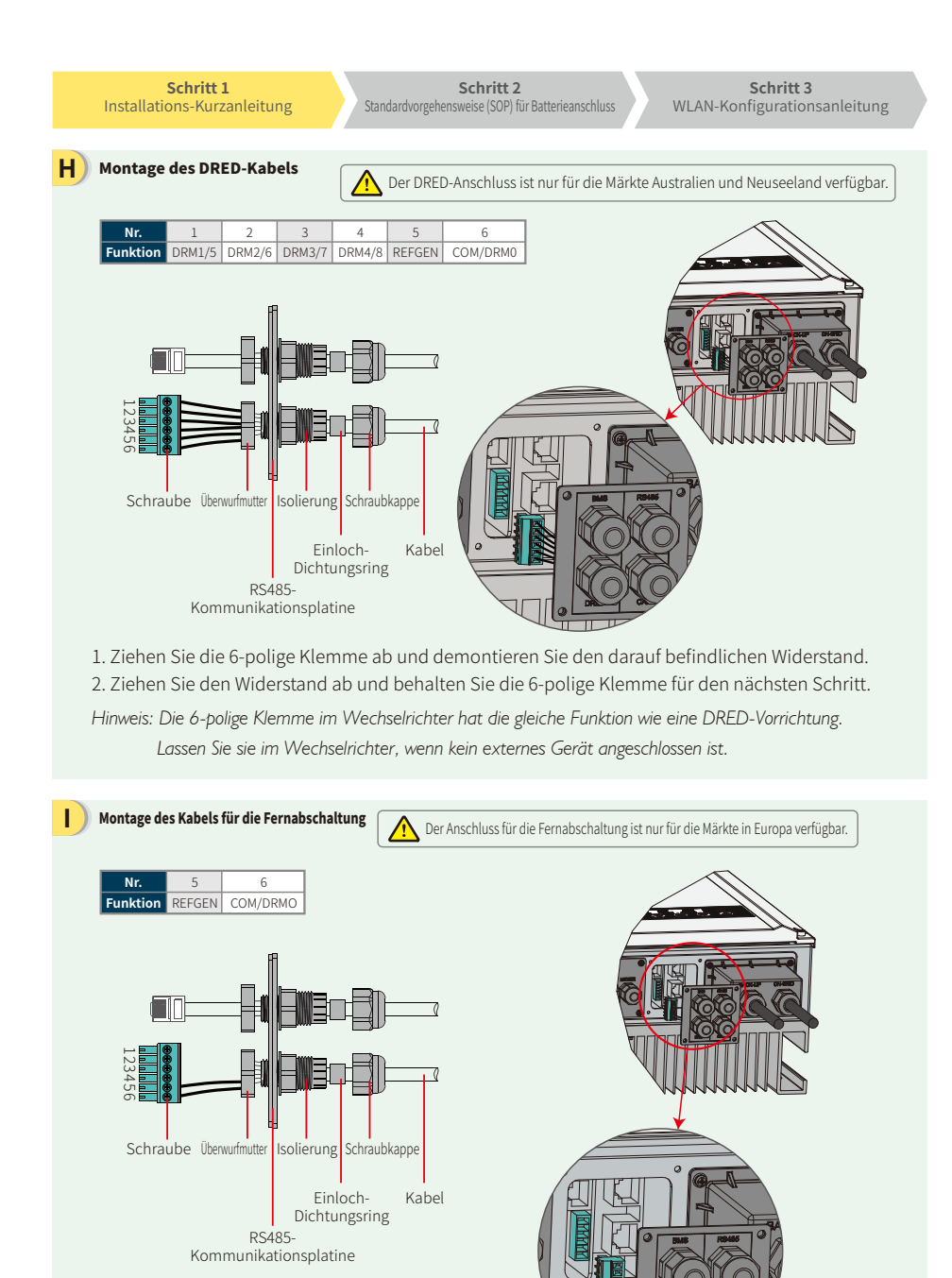

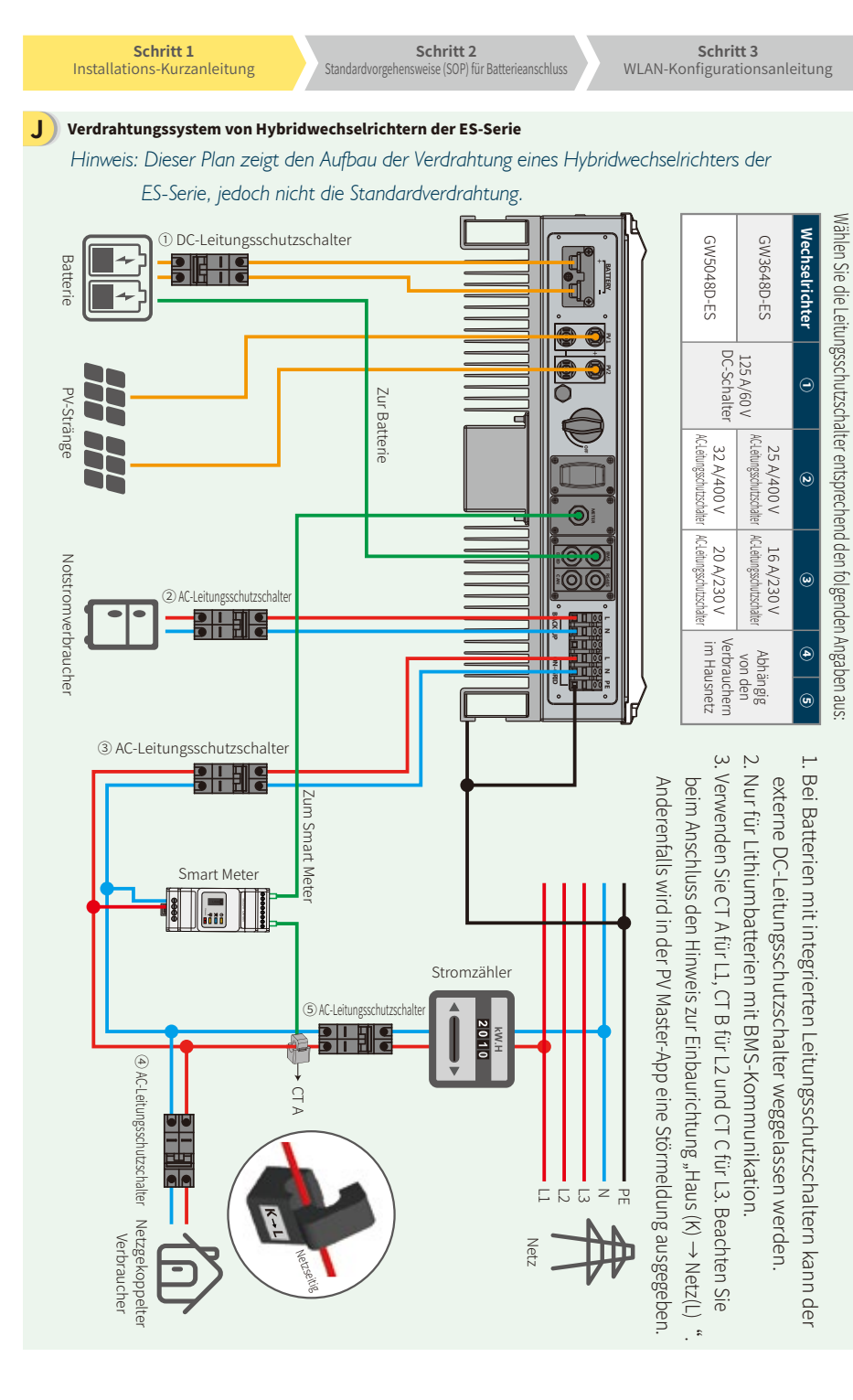

| Sch | ritt | 2 |
|-----|------|---|
|     |      |   |

Schritt 3 WLAN-Konfigurationsanleitung

### Schritt 2. Standardvorgehensweise für Anschluss von Batterien an ES-Wechselrichter

Hinweis: Diese Anleitung beschreibt ausschließlich die Anschlussmethoden von Batterien an GoodWe-Wechselrichter. Für alle weiteren batteriebezogenen Aufgaben bitte das entsprechende Batteriehandbuch zu Rate ziehen. Die vorliegende Anleitung behandelt nur einige der möglichen Batterietypen. Die Liste der kompatiblen Batterietypen kann sich jederzeit ändern.

D

G

### 1. BYD

### Für BYD B-BOX-Serie mit Hybridwechselrichter

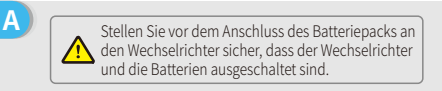

Hinweis: Die ADDR-Einstellung der Batterie ist erforderlich, wenn mehr als eine Batterieeinheit an den Wechselrichter angeschlossen ist. Weitere Anweisungen finden Sie in der Bedienungsanleitung zu der Batterie.

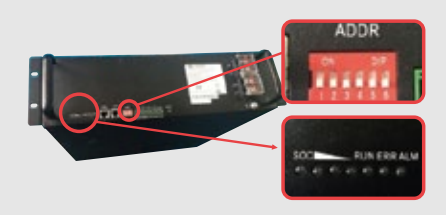

- 1. Entfernen Sie die Kunststoffummantelung des Kabels.
- 2. Führen Sie das Kabel durch die Abdeckung der Anschlussklemme. 3. Hängen Sie die Metallspitze des Kabels in die Ringklemme (25-8) aus der Zubehörbox ein und crimpen Sie diese fest.
- 4. Verbinden Sie das Stromkabel mit dem Klemmenanschluss des Hybridwechselrichters und setzen Sie die Klemmenabdeckung wieder auf.

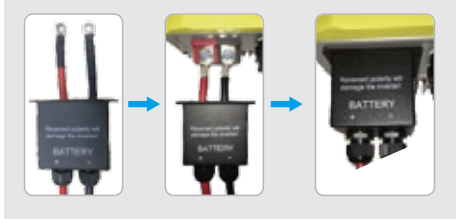

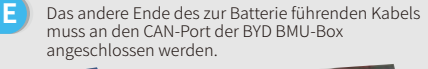

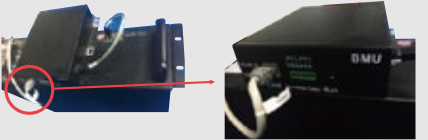

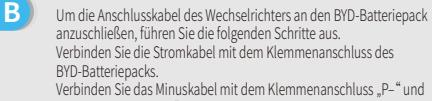

das Pluskabel mit "P+".

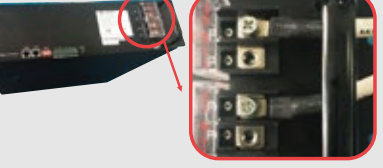

Das Kommunikationskabel der Batterie wird an den Wechselrichter angeschlossen. Verwenden Sie dieses Kabel als Leitung für die Batteriekommunikation.

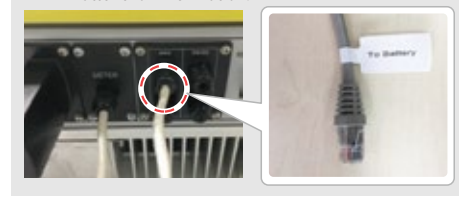

| nschließend muss                                                            |  |                   |           |
|-----------------------------------------------------------------------------|--|-------------------|-----------|
| n Menüpunkt                                                                 |  | BYD               | ^         |
| Batteriemodell" der                                                         |  | BYD B-Box Pro 2.5 | 0         |
| Batteriemodell" der<br>orrekte Batterietyp<br>usgewählt werden,<br>amit die |  | BYD B-Box Pro 5.0 | $\oslash$ |
| amit die<br>ommunikation                                                    |  | BYD B-Box Pro 7.5 | $\oslash$ |
| ommunikation<br>unktioniert.                                                |  |                   |           |

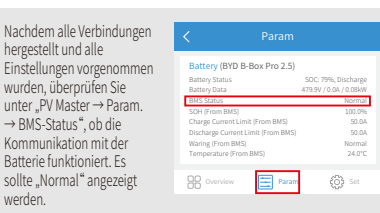

Schritt 1 Installations-Kurzanleitung Schritt 2

Schritt 3 WLAN-Konfigurationsanleitung

### 2. BYD

Für BYD LV-Serie mit Hybridwechselrichter

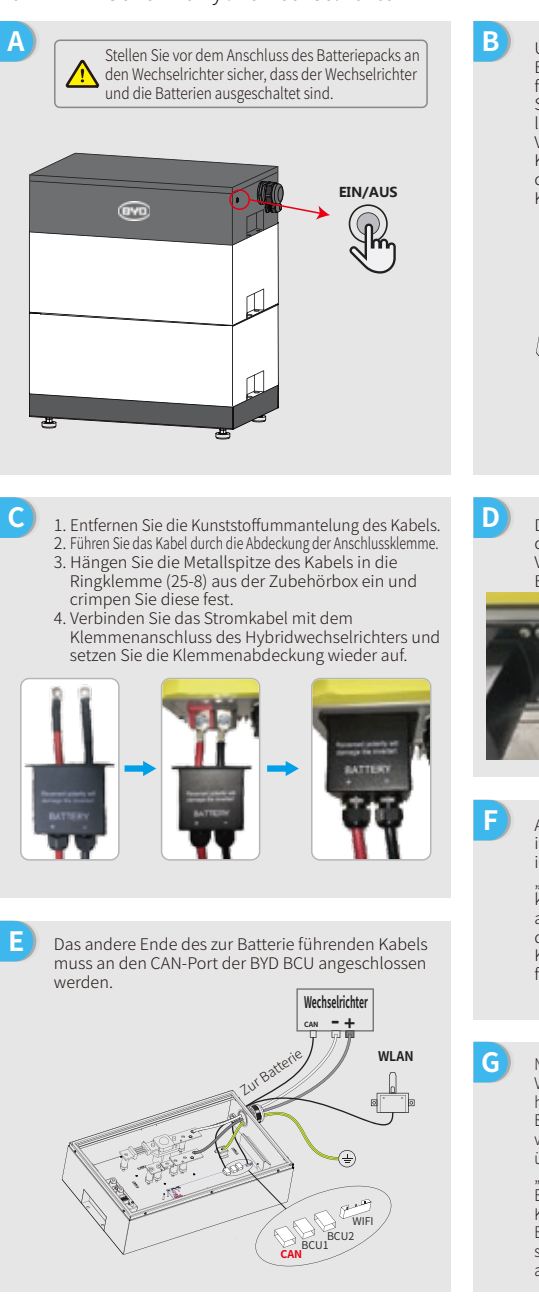

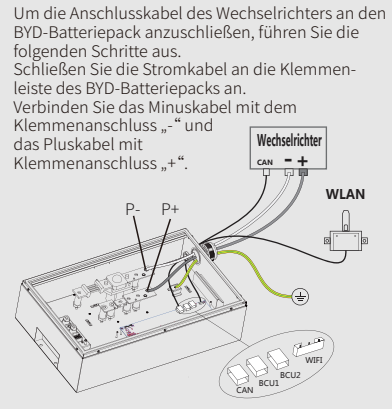

Das Kommunikationskabel der Batterie wird an den Wechselrichter angeschlossen. Verwenden Sie dieses Kabel als Leitung für die Batteriekommunikation.

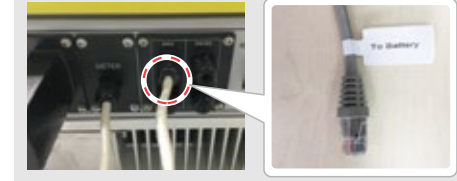

| Anschließend muss<br>in der PV Master-App<br>im Menüpunkt<br>"Batteriemodell" der<br>korrekte Batterietyp<br>ausgewählt werden,<br>damit die<br>Kommunikation<br>funktioniert. |   |                      |
|----------------------------------------------------------------------------------------------------|---|----------------------|
|                                                                                                    | 8 | BYD                  |
|                                                                                                    |   | Battery-Box Pro 16.5 |
|                                                                                                    |   | Battery-Box L 3.5    |
|                                                                                                    |   | Battery-Box L 7.0    |
|                                                                                                    |   |                      |

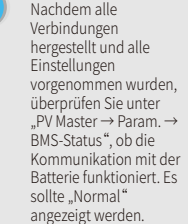

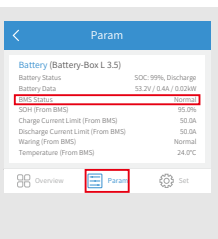

 $\odot$ 

 $\odot$ 

Schritt 1 Installations-Kurzanleitung

Schritt 2

В

D

G

Schritt 3 WLAN-Konfigurationsanleitung

### 3. GCL

### Für GCL E-KwBe-Serie mit Hybridwechselrichter

Stellen Sie vor dem Anschluss des Batteriepacks an

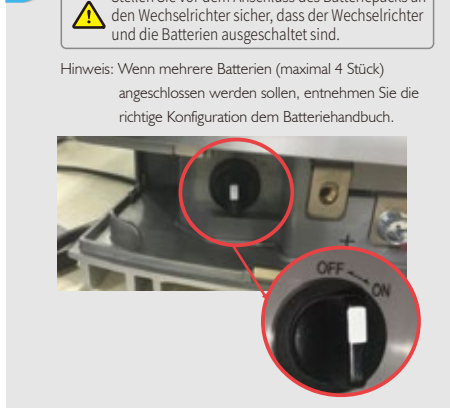

- 1. Entfernen Sie die Kunststoffummantelung des Kabels. 2. Führen Sie das Kabel durch die Abdeckung der Anschlussklemme. 3. Hängen Sie die Metallspitze des Kabels in die Ringklemme (25-8) aus der Zubehörbox ein und crimpen Sie diese fest.
- 4. Verbinden Sie das Stromkabel mit dem Klemmenanschluss des Hybridwechselrichters und setzen Sie die Klemmenabdeckung wieder auf.

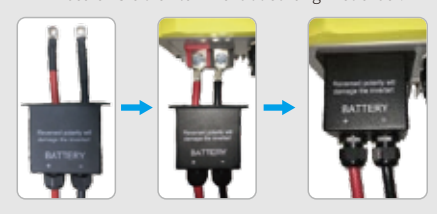

Ε Das andere Ende des zur Batterie führenden Kabels muss an den CAN-Port der BYD BMU-Box angeschlossen werden.

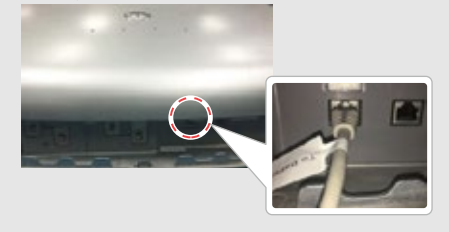

Um die Anschlusskabel des Wechselrichters an den GCL-Batteriepack anzuschließen, führen Sie die folgenden Schritte aus. Schließen Sie die Stromkabel an die Klemmenleiste des GCL-Batteriepacks an. Verbinden Sie das Minuskabel mit "-" und das Pluskabel mit "+".

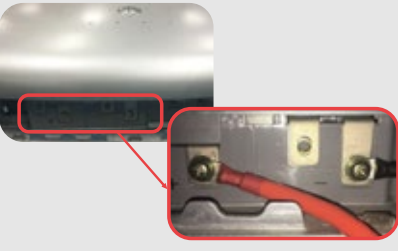

Das Kommunikationskabel der Batterie wird an den Wechselrichter angeschlossen. Verwenden Sie dieses Kabel als Leitung für die Batteriekommunikation.

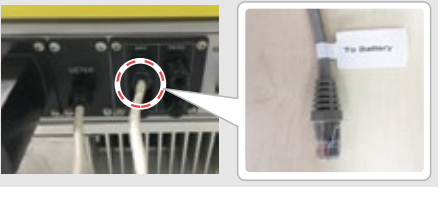

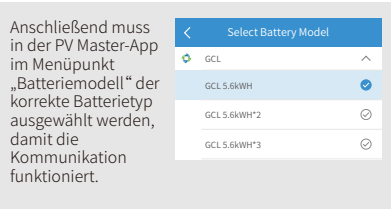

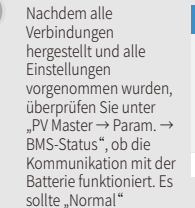

| Nachdem alle                                                         |                                                                                                    |                                                    |
|----------------------------------------------------------------------|----------------------------------------------------------------------------------------------------|----------------------------------------------------|
| hergestellt und alle<br>Einstellungen                                | Battery (GCL 5.6kWH)<br>Battery Status<br>Battery Data<br>BMS Status                                                                   | SOC: 80%, Discharge<br>51.1V/0.3A/0.02kW<br>Normal |
| überprüfen Sie unter<br>"PV Master → Param. →<br>BMS-Status", ob die | SDH (From BMS)<br>Charge Current Limit (From BMS)<br>Discharge Current Limit (From BMS)<br>Waring (From BMS)<br>Temperature (From BMS) | 100.0%<br>50.0A<br>50.0A<br>Normal<br>25.0°C       |
| Kommunikation mit der                                                | B Overview Param                                                                                                    | <b>EOS</b> Set                                     |
| Batterie funktioniert. Es<br>sollte "Normal"<br>angezeigt werden.    |                                                                                                    |                                                    |

#### Schritt 1 Installations-Kurzanleitung

### 4. LG

С

Ε

G

schlusses ab.

wieder auf.

Verdrahtungssystem für den Hybridwechselrichter der LG-RESU-Serie

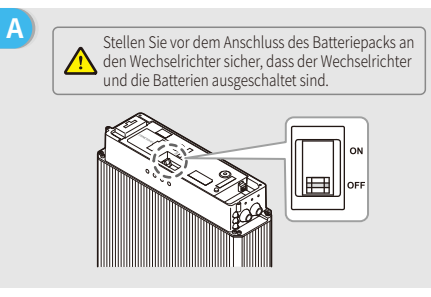

Führen Sie die Stromkabel durch die Gummimuffe

1. Nehmen Sie die Abdeckung des Klemmenan-

2. Hängen Sie die Metallspitze des Kabels in die Ringklemme (25-8) aus der Zubehörbox für die

LG-Batterie ein und crimpen Sie diese fest. 3. Setzen Sie die Abdeckung der Anschlussklemmen

und schließen Sie sie dann an der Klemmenleiste an.

Das Kommunikationskabel der Batterie wird an den

An der Batterie befinden sich drei DIP-Schalter und drei Drehschalter, welche wie unten dargestellt

Hinweis: RESU6.4EX besitzt keine DIP-Schalter und dieser

Abschnitt kann ignoriert werden.

Verwenden Sie dieses Kabel als Leitung für die

Wechselrichter angeschlossen.

Batteriekommunikation.

einzustellen sind.

#### В Entfernen Sie die obere Abdeckung. Fassen Sie dazu die obere Äbdeckung an beiden Seiten und ziehen Sie sie nach oben ab.

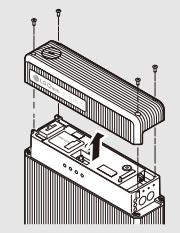

- D 1. Entfernen Sie die Kunststoffummantelung des Kabels. 2. Führen Sie das Kabel durch die Abdeckung der Anschlussklemme.
- 3. Hängen Sie die Metallspitze des Kabels in die Ringklemme (25-8) aus der Zubehörbox ein und crimpen Sie diese fest. 4. Verbinden Sie das Stromkabel mit dem
- Klemmenanschluss des Hybridwechselrichters und setzen Sie die Klemmenabdeckung wieder auf.

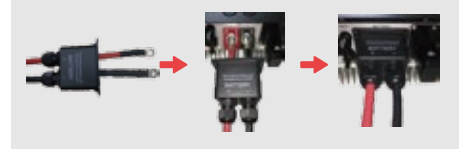

Das andere Ende des zur Batterie führenden Kabels muss an den CAN-Port an der Oberseite der LG-Batterie angeschlossen werden.

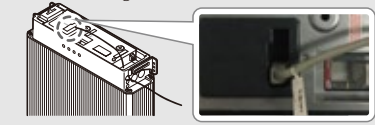

| Wählen Sie in der PV<br>Master-App im |   | Select Battery Model |           |
|---------------------------------------|---|----------------------|-----------|
| Menüpunkt                             | e | LG                   | ^         |
| "Batteriemodell"<br>den korrekten     |   | LG RESU 6.4EX        | $\oslash$ |
| Batterietyp aus,                      |   | GCL RESU 6.5         | 0         |
| damit die<br>Kommunikation            |   | GCL RESU 3.3         | $\oslash$ |
| funktioniert.                         |   |                      |           |

#### Nachdem alle Verbindungen hergestellt und alle Einstellungen vorgenommer wurden, überprüfen Sie unter "PV Master → Param. → BMS-Status", ob die Kommunikation mit der Batterie funktioniert. Es sollte "Normal" angezeigt werden.

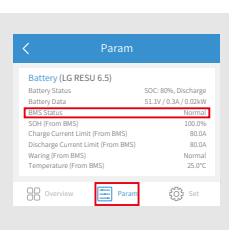

Schritt 1 Installations-Kurzanleitung

Schritt 3 WLAN-Konfigurationsanleitung

### 5. Pylon

Α

С

Е

Für Pylon-Serien US2000 und US3000 mit Hybridwechselrichter

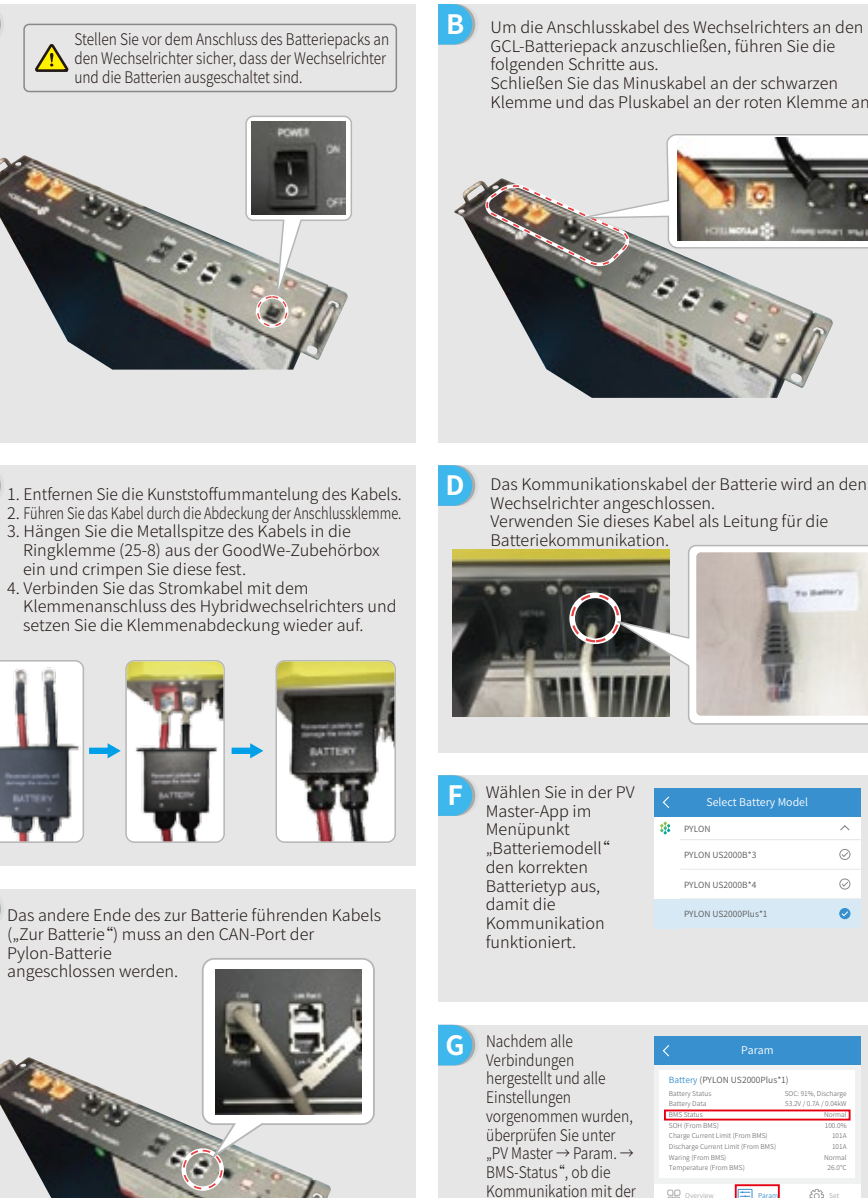

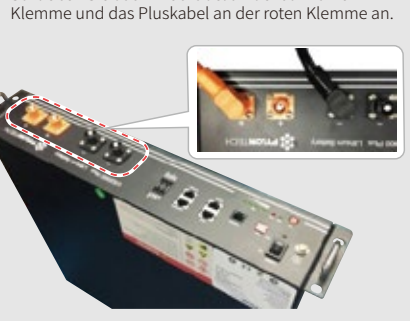

Das Kommunikationskabel der Batterie wird an den Wechselrichter angeschlossen. Verwenden Sie dieses Kabel als Leitung für die

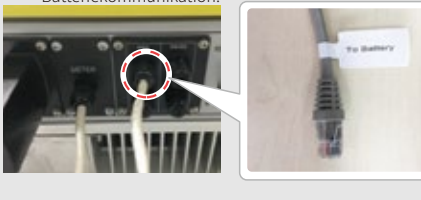

| Wählen Sie in der PV<br>Master-App im |   | Select Battery Model |           |
|---------------------------------------|---|----------------------|-----------|
| Menüpunkt                             | 4 | PYLON                | ^         |
| "Batteriemodell"<br>den korrekten     |   | PYLON US2000B*3      | $\oslash$ |
| Batterietyp aus,                      |   | PYLON US2000B*4      | $\oslash$ |
| damit die<br>Kommunikation            |   | PYLON US2000Plus*1   | 0         |
| funktioniort                          |   |                      |           |

Batterie funktioni sollte "Normal" angezeigt werden

| Battery (PYLON US2000Plus*         | 1)                                                                                                    |
|------------------------------------|----------------------------------------------------------------------------------------------------|
| Battery Status                     | SOC: 91%, Discharge                                                                                                    |
| BMS Status                         | Normal                                                                                                    |
| SOH (From BMS)                     | 100.0%                                                                                                    |
| Charge Current Limit (From BMS)    | 101A                                                                                                    |
| Discharge Current Limit (From BMS) | 101A                                                                                                    |
| Waring (From BMS)                  | Normal                                                                                                    |
| Temperature (From BMS)             | 26.0°C                                                                                                    |
| B Overview Param                   | 🚯 Set                                                                                                    |
|                                    | Param  Battery (PYLON US2000Plus* Battery Status Battery Status Battery Status Battery Const  Charge Current Lime (Prom BMS) Diskinge Const Lime (Prom BMS) Temperature (Prom BMS) Temperature (Prom BMS) BB(S) Temperature (Prom BMS) BB(S) Temperature (Prom BMS) BB(S) BB(S) |

|      | Schritt 1             |
|------|-----------------------|
| Inst | allations-Kurzanleitu |

### 6. Dyness

С

Für Dyness B4850-Serie mit Hybridwechselrichter

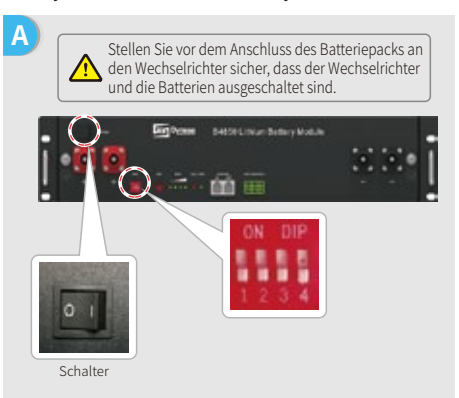

- Hinweis: Die ADDR-Einstellung der Batterie ist erforderlich, wenn mehr als eine Batterieeinheit an den Wechselrichter angeschlossen ist. Weitere Anweisungen finden Sie in der Bedienungsanleitung zu der Batterie.
- 1. Entfernen Sie die Kunststoffummantelung des Kabels. 2. Führen Sie das Kabel durch die Abdeckung der Anschlussklemme. 3. Hängen Sie die Metallspitze des Kabels in die Ringklemme (25-8) aus der GoodWe-Zubehörbox ein und crimpen Sie diese fest.
- 4. Verbinden Sie das Stromkabel mit dem Klemmenanschluss des Hybridwechselrichters und setzen Sie die Klemmenabdeckung wieder auf.

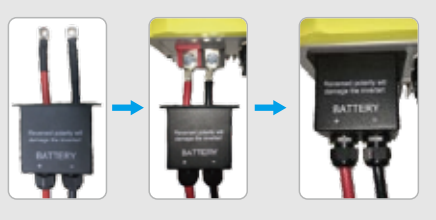

Е Das andere Ende des zur Batterie führenden Kabels ("Zur Batterie") muss an den CAN-Port der Dyness-Batterie angeschlossen werden.

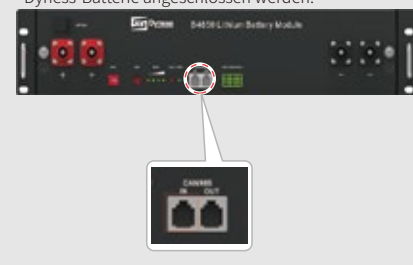

В Um die Anschlusskabel des Wechselrichters an den Dyness-Batteriepack anzuschließen, führen Sie die folgenden Schritte aus. Schließen Sie das Minuskabel an die schwarze Klemme und das Pluskabel an die rote Klemme an.

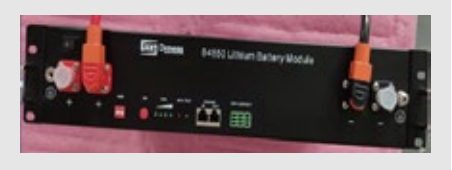

D Das Kommunikationskabel der Batterie wird an den Wechselrichter angeschlossen. Verwenden Sie dieses Kabel als Kommunikationsleitung.

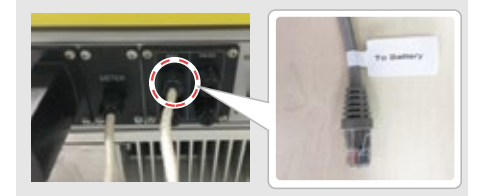

F) Anschließend muss in der PV Master-App im Menüpunkt "Batteriemodell" der korrekte Batterietyp ausgewählt werden, damit die Kommunikation funktioniert.

| <  | Select Battery Model |           |
|----|----------------------|-----------|
| 25 | DYNESS               | ^         |
|    | B4850*1              | $\oslash$ |
|    | B4850*2              | 0         |
|    | B4850*3              | $\odot$   |
|    |                      |           |

G Nachdem alle Verbindungen hergestellt und alle Einstellungen vorgenommen wurden, überprüfen Sie unter "PV Master → Param. → BMS-Status", ob die Kommunikation mit der Batterie funktioniert. Es sollte "Normal" angezeigt werden.

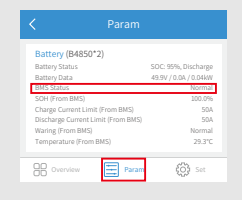

Schritt 1 Installations-Kurzanleitung Schritt 2

В

Schritt 3 WLAN-Konfigurationsanleitung

Um die Anschlusskabel des Wechselrichters an den

SMILE5-Batteriepack anzuschließen, führen Sie die

Schließen Sie das Minuskabel an die schwarze Klemme und das Pluskabel an die rote Klemme an.

folgenden Schritte aus.

### 7. Alpha

E

Für Alpha Smile5-Bat-Serie mit Hybridwechselrichter

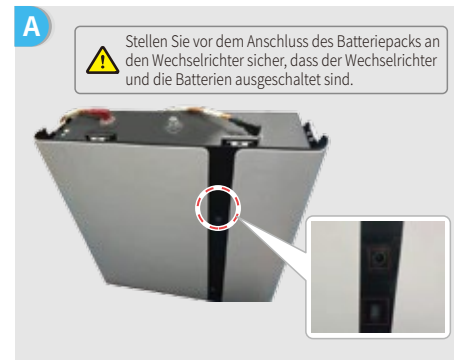

- Hinweis: Wenn mehrere Batterien (maximal 40 Stück) angeschlossen werden sollen, entnehmen Sie die richtige Konfiguration dem Batteriehandbuch. Die Batterieanzeige ist ausgeschaltet.
- 1. Entfernen Sie die Kunststoffummantelung des Kabels. 2. Führen Sie das Kabel durch die Abdeckung der Anschlussklemme. 3. Hängen Sie die Metallspitze des Kabels in die Ringklemme (25-8) aus der GoodWe-Zubehörbox ein und crimpen Sie diese fest.
- 4. Verbinden Sie das Stromkabel mit dem Klemmenanschluss des Hybridwechselrichters und setzen Sie die Klemmenabdeckung wieder auf.

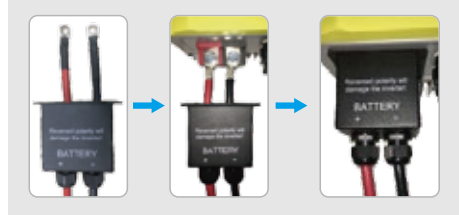

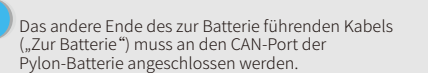

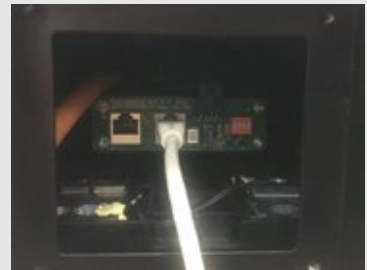

Das Kommunikationskabel der Batterie wird an den D Wechselrichter angeschlossen. Verwenden Sie dieses Kabel als Leitung für die Batteriekommunikation F Anschließend muss in der PV Master-App im Menüpunkt Alpah "Batteriemodell" der SMILES-RAT\*1 korrekte Batterietyp SMILE5-BAT\*2 0 ausgewählt werden. damit die SMILES-BAT\*3  $\odot$ Kommunikation funktioniert. G Nachdem alle Verbindungen Battery (SMILES-BAT\*2) hergestellt und alle Einstellungen vorgenommen wurden, überprüfen Sie unter "PV Master → Param. → BMS-Status", ob die Kommunikation mit der GB Overview {}} ≈ Batterie funktioniert. Es

sollte "Normal"

angezeigt werden.

Schritt 1 Schritt 2 Installations-Kurzanleitung Standardvorgehensweise (SOP) für Batterieanschluss Vorbereitung 1. Schalten Sie den WLAN-fähigen Wechselrichter (oder Wechselrichter) ein. Stellen Sie die Verbindung zu "Solar-Wi-Fi" her. Admin(U): < < 10.10.100.253 🎧 Password Klicken Sie auf "Einrichtung starten". Please select your current wireless network Das WLAN-Modul bezieht sich auf die "Geräteinformationen" auf der linken Seite Geben Sie das Passwort des Routers ein und klicken Sie auf "Weiter" Save success!

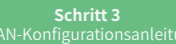

## Schritt 3. WLAN-Konfigurationsanleitung

Hinweis: Die WLAN-Konfiguration kann auch über die PV Master-App durchgeführt werden. Weitere Informationen finden Sie in der Bedienungsanleitung zur PV Master-App, die unter www.goodwe.com als Download zur Verfügung steht.

2. Schalten Sie den Router ein.

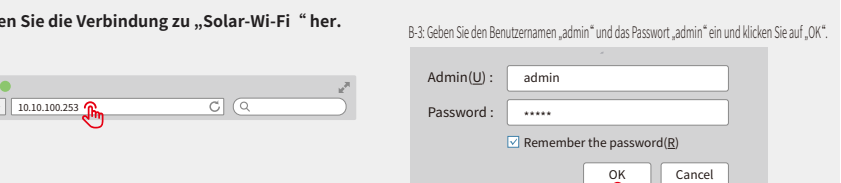

### Vorbereitung

| MAC a                  | address                                                                      | 60:C5:A8:60:33:E                                  |
|------------------------|------------------------------------------------------------------------------|---------------------------------------------------|
| Wirele                 | ess AP mode                                                                  | Enabl                                             |
|                        | SSID                                                                         | Solar-Wi-F                                        |
|                        | IP address                                                                   | 10.10.100.25                                      |
| Wirele                 | ess STA mode                                                                 | Disabl                                            |
|                        | Router SSID                                                                  | Wi-Fi_Burn-i                                      |
|                        | Encryption algorithm                                                         | WPA/WPA2-PSI                                      |
|                        | Router Password                                                              | AE                                                |
|                        | Router Password                                                              | Wi-Fi_Burn-i                                      |
| A "C<br>caus<br>The ro | Cannot join the network"<br>ed by:<br>uter does not exist, signal is too wea | message, may be<br>ak or the password is incorrec |
| * He                   | tp: The wizard will help you to com                                          | plete setup within one minu                       |
|                        |                                                                              | Start Cature                                      |
|                        |                                                                              | Start Setup                                       |

| SSID            | AUTH/ENCRY            | RSSI | Channel |
|-----------------|-----------------------|------|---------|
| O Wi-Fi_Burn-in | WPAPSKWPA2PSK/TKIPAES | 66   | 1       |
| Wi-Fi_Burn-in   | WPAPSKWPA2PSK/TKIPAES | 100  | 1       |
| Wi-Fi_Burn-in   | WPAPSKWPA2PSK/TKIPAES | 70   | 1       |
| Wi-Fi_Burn-in2  | WPAPSKWPA2PSK/TKIPAES | 72   | 1       |
| Wi-Fi_Burn-in2  | WPAPSKWPA2PSK/TKIPAES | 100  | 1       |
| Wi-Fi_Burn-in2  | WPAPSKWPA2PSK/TKIPAES | 70   | 1       |
| Wi-Fi_Burn-in3  | WPAPSKWPA2PSK/TKIPAES | 76   | 1       |
| Wi-Fi_Burn-in3  | WPAPSKWPA2PSK/TKIPAES | 76   | 1       |

\* Help: When the RSSI of the selected Wi-Fi network is below 15%. the connection may be unstable. Please select another available network or decrease the distance between the device and the router. If your wireless router does not broadcast its SSID, please click "Next" and add a wireless network manually

Back Next Wenn der Router nicht aufgelistet wird, fahren

Sie mit Punkt 4 unter "Problembehebung" fort.

Click 'Complete'. The current configuration will take effect after a restart.

### Verbindung zu "Solar-Wi-Fi" herstellen

Back Next

H

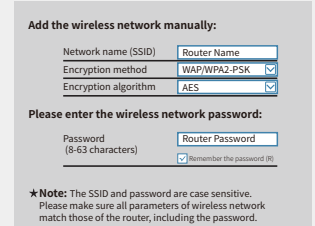

WLAN-Parameter einschließlich des Passworts mit denen des Routers übereinstimmen.

Stellen Sie sicher, dass alle

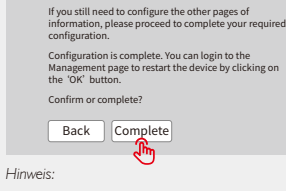

Das Solar-Wi-Fi-Signal verschwindet, nachdem der Wechselrichter mit dem WLAN-Router verbunden wurde. Wenn Sie die Verbindung zu "Solar-Wi-Fi" erneut herstellen müssen, schalten Sie entweder den Router aus oder führen Sie über die Taste am Wechselrichter im Menü die Funktion "WLAN-Reload" aus.

Schritt 3 WLAN-Konfigurationsanleitung

### E Problembehebung

| N | lr. | Problem                                                                                        | Prüfpunkte                                                                                                    |
|---|-----|------------------------------------------------------------------------------------------------|----------------------------------------------------------------------------------------------------|
|   | 1   | Signal von Solar-Wi-Fi<br>nicht gefunden                                                       | <ol> <li>Stellen Sie sicher, dass der Wechselrichter eingeschaltet ist.</li> <li>Bringen Sie Ihr Mobilgerät näher an den Wechselrichter heran.</li> <li>Starten Sie den Wechselrichter neu.</li> <li>Führen Sie einen "WLAN-Reload" gemäß der Beschreibung in der<br/>Bedienungsanleitung aus.</li> </ol>                                                                                                    |
|   | 2   | Verbindung mit<br>"Solar-Wi-Fi" nicht<br>möglich                                               | <ol> <li>Probieren Sie folgendes Passwort aus: 12345678</li> <li>Starten Sie den Wechselrichter neu.</li> <li>Stellen Sie sicher, dass kein anderes Gerät mit Solar-Wi-Fi verbunden ist.</li> <li>Führen Sie einen "WLAN-Reload" aus und versuchen Sie es erneut.</li> <li>Falls das WLAN-Modul auch nach Eingabe des korrekten<br/>Passworts nicht umgehend eine Verbindung zum Netzwerk<br/>herstellen kann, kann es sein, dass das WLAN-Passwort<br/>Sonderzeichen enthält, die vom Modul nicht unterstützt werden.</li> </ol>                                                                                                    |
|   | 3   | Anmeldung auf<br>Webseite<br>10.10.100.253 nicht<br>möglich                                    | <ol> <li>Stellen Sie sicher, dass sowohl der Benutzername als auch das<br/>Passwort "admin" lauten.</li> <li>Führen Sie einen "WLAN-Reload" aus und versuchen Sie es erneut.</li> <li>Verwenden Sie einen anderen Browser (Google Chrome, Firefox,<br/>IE, Safari etc. wird empfohlen).</li> <li>Vergewissern Sie sich, dass Sie die richtige Webseitenadresse<br/>eingegeben haben: 10.10.100.253</li> </ol>                                                                                                    |
|   | 4   | SSID des Routers<br>nicht gefunden                                                             | <ol> <li>Bringen Sie den Router näher an den Wechselrichter heran oder<br/>verwenden Sie einen WLAN-Repeater.</li> <li>Stellen Sie eine Verbindung zum Router her und melden Sie sich<br/>auf der Einstellungsseite an, um den verwendeten Kanal zu<br/>ermitteln. Stellen Sie sicher, dass die Kanalnummer nicht höher<br/>als 13 ist. Anderenfalls ändern Sie die Kanalnummer.</li> </ol>                                                                                                    |
|   | 5   | Signal von Solar-Wi-Fi<br>nicht gefunden                                                       | <ol> <li>Starten Sie den Wechselrichter neu.</li> <li>Stellen Sie eine Verbindung zu Solar-Wi-Fi her und melden Sie sich<br/>erneut an. Überprüfen Sie, ob die Werte für "SSID", "Security<br/>Mode", "Verschlüsselungstyp" und "Pass Phrase" mit denen des<br/>Routers übereinstimmen.</li> <li>Stellen Sie eine Verbindung zum Router her und melden Sie sich<br/>an, um zu prüfen, ob die maximale Anzahl an Verbindungen<br/>erreicht wurde. Überprüfen Sie, welcher Kanal verwendet wird.<br/>Stellen Sie sicher, dass die Kanalnummer nicht höher als 13 ist.<br/>Anderenfalls ändern Sie die Kanalnummer.</li> <li>Starten Sie den Router neu.</li> <li>Bringen Sie den Router näher an den Wechselrichter heran oder<br/>verwenden Sie einen WLAN-Repeater.</li> </ol> |
|   | 6   | Nach der Konfigura-<br>tion blinkt die<br>WLAN-LED am<br>Wechselrichter<br>wiederholt viermal. | <ol> <li>Stellen Sie eine Verbindung zum Router her und wechseln Sie<br/>zum Portal <u>www.semsportal.com</u>. Prüfen Sie, ob das Portal<br/>verfügbar ist.</li> <li>Starten Sie Router und Wechselrichter neu.</li> </ol>                                                                                                    |